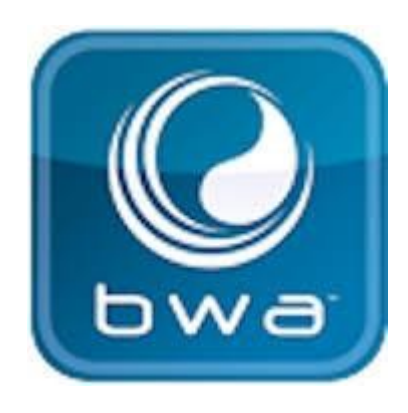

## BALBOA WATER GROUP BWA-SOVELLUS IOS- JA ANDROID-LAITTEILLE

## Milloin tahansa. Missä tahansa.

Ohjaa poreallasta puhelimellasi.

- 1. suora yhteys missä tahansa kylpyammeen lähellä = (INITIAL SETUP)
- 2. missä tahansa talossasi, kun olet yhteydessä paikalliseen WiFi-verkkoon = (LOCAL CONNECT)
- 3. missä päin maailmaa tahansa, kun älylaitteesi on yhteydessä internetiin 3G-, 4G- tai 5G-verkon tai WiFi-hotspotin kautta = (CLOUD CONNECT)

bwa™ Android™-laitteille

bwa™ iOS®-laitteille

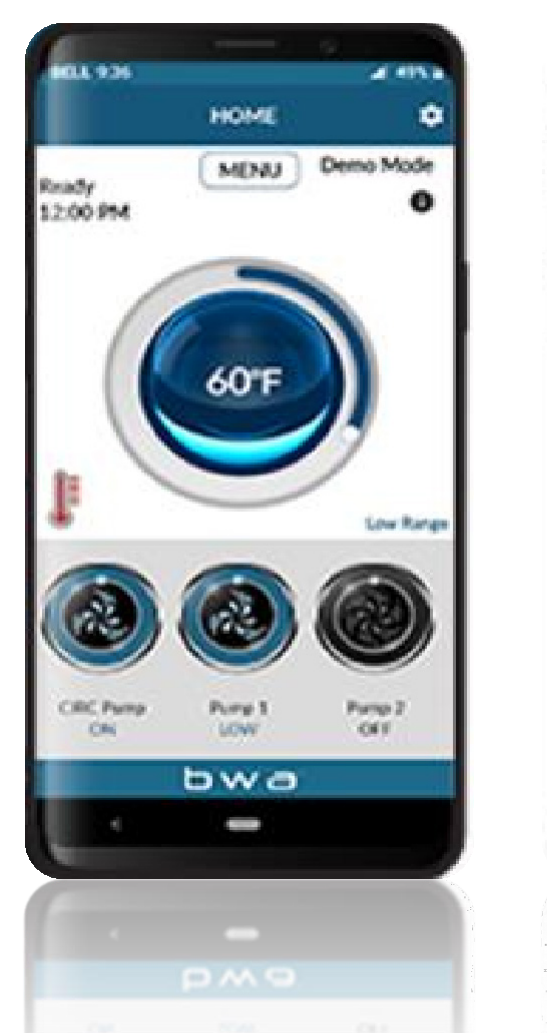

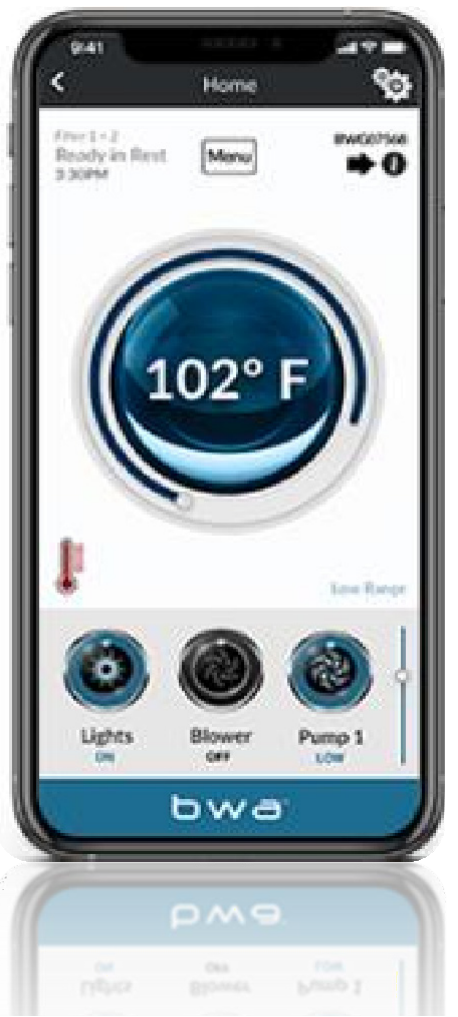

# **BALBOA WATER GROUP**

### **BWA-SOVELLUS IOS- JA ANDROID-LAITTEILLE**

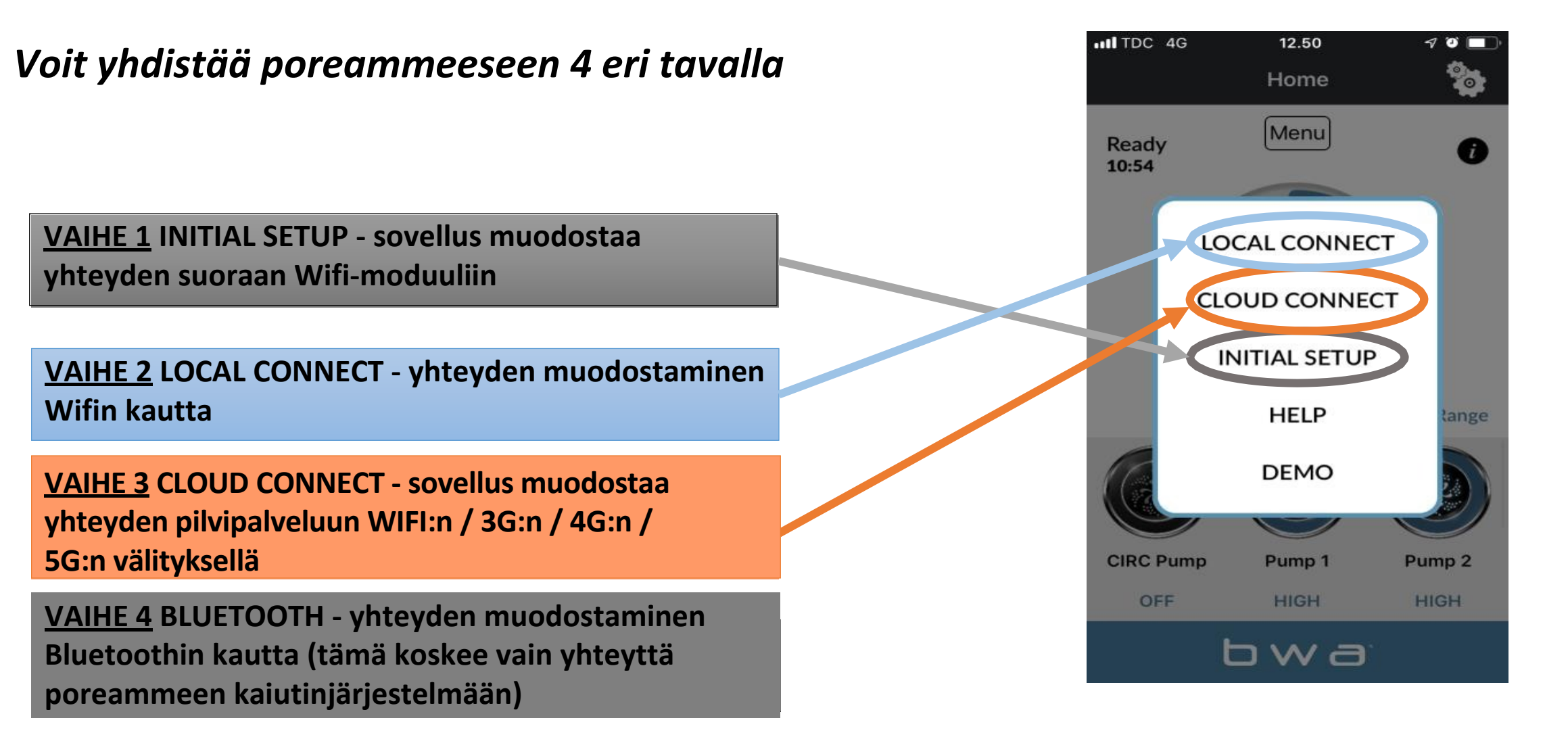

# **BALBOA WATER GROUP** *bwa-sovellus ios- ja android-laitteille* KÄYNNISTYS

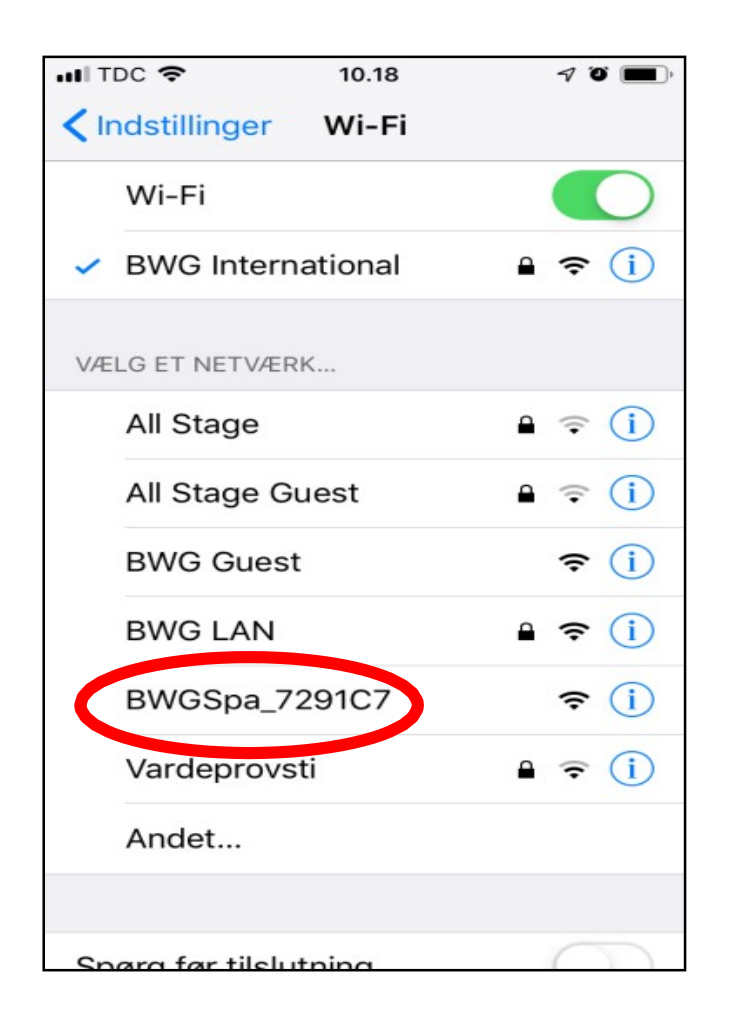

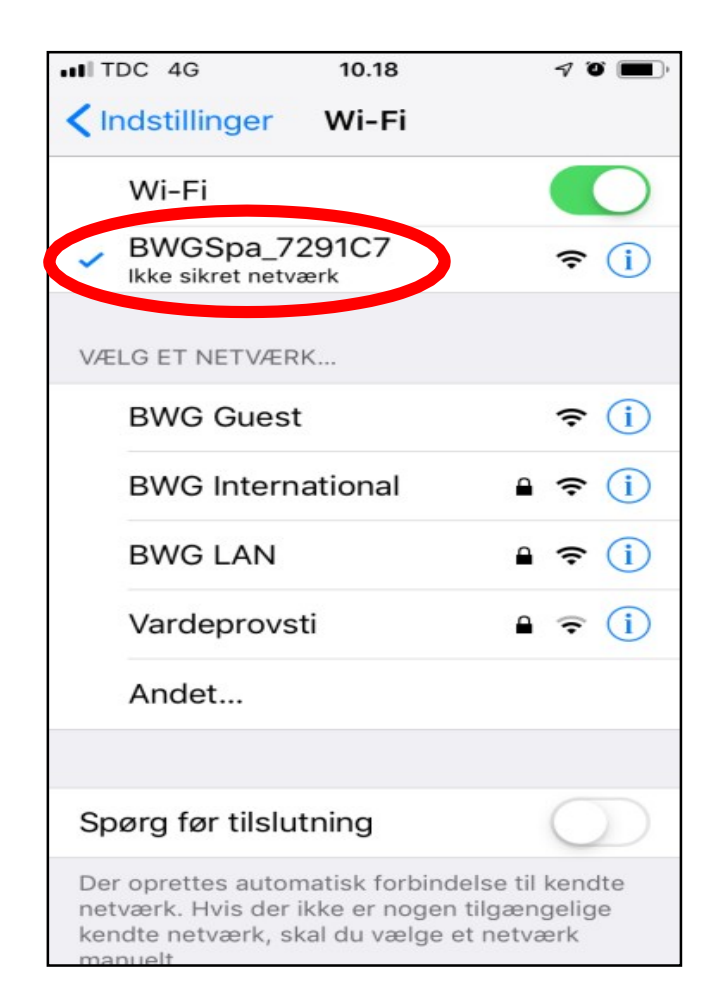

1. Siirry laitteesi WIFI-asetuksiin.

2. Etsi BWA-verkko BWGSpa\_xxxxxxx

#### 3. Yhdistä BWA-verkkoon BWGSpa\_xxxxxxx

### BALBOA WATER GROUP BWA-SOVELLUS IOS- JA ANDROID-LAITTEILLE **INITIAL SETUP**

7 9

OFF

°0

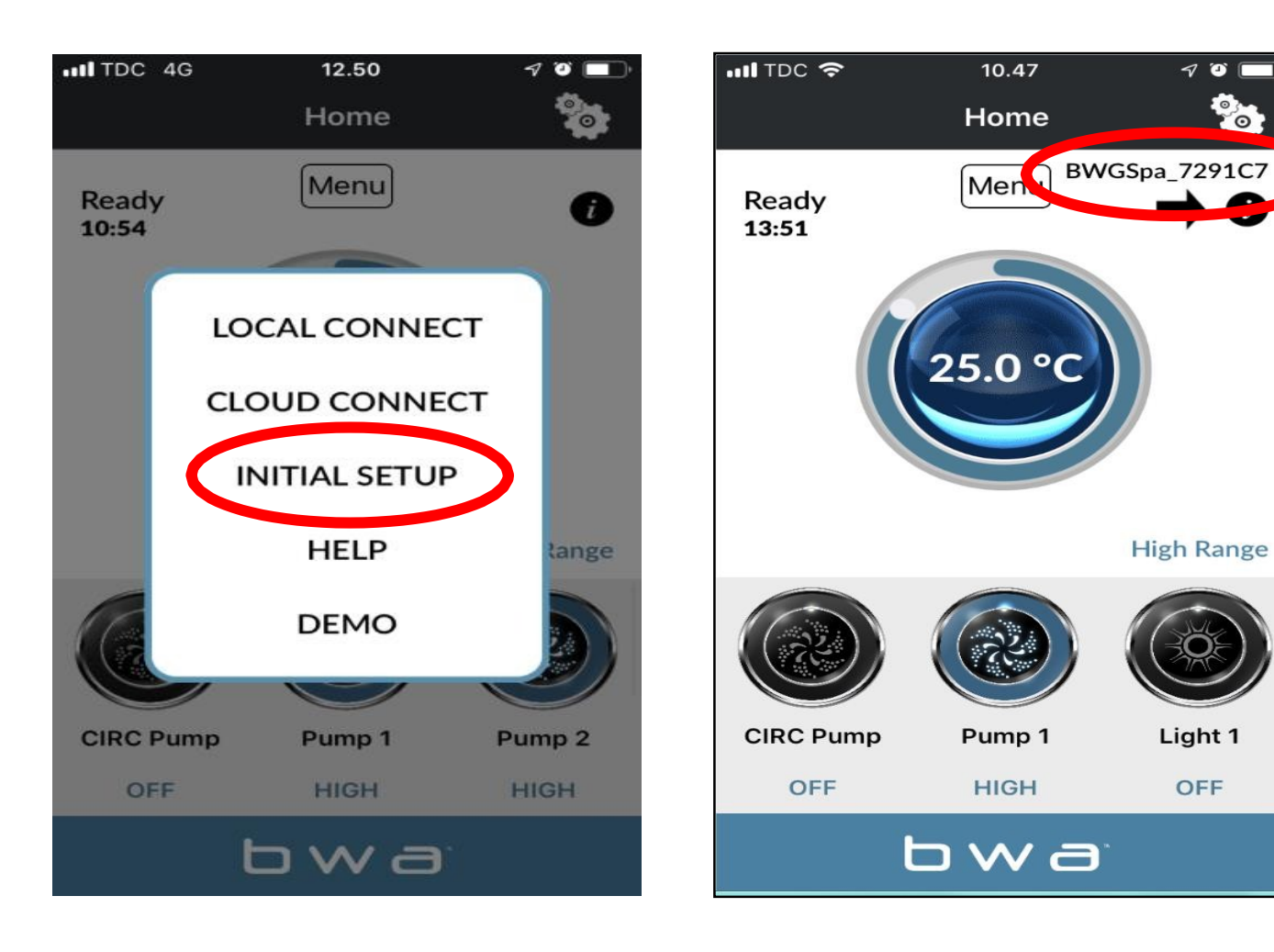

1. Avaa BWA-sovellus.

**2.** Paina INITIAL SETUP ja seuraa ohjeita.

3. Olet nyt suoraan yhteydessä

poreammeeseen BWA-moduulin kautta.

4. Näyttöön tulee

BWGSpa\_xxxxxxx-verkko.

5. Testaa yhteys kytkemällä

poreammeen laitteet päälle/ pois päältä.

#### BALBOA WATER GROUP BWA-SOVELLUS IOS- JA ANDROID-LAITTEILLE

#### LOCAL CONNECT

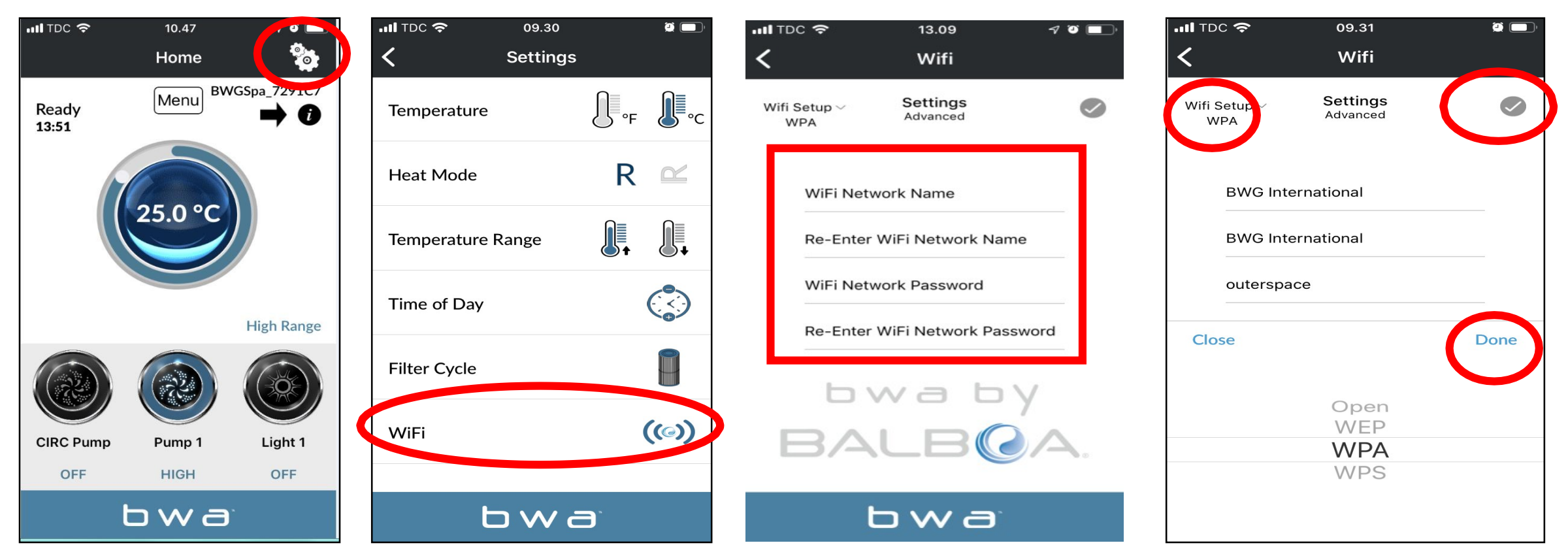

- 1. Kun olet edelleen yhteydessä INITIAL SETUP kautta, avaa asetusvalikko säätöpyörän avulla
- 2. Siirry Wifi-valikkoon
- 3. Anna WiFi-verkon nimi ja WiFi-verkon salasana.
- 4. Valitse WiFi-verkon suojaus (OPEN / WEP / WPA / WPS)

5. Paina rastia

#### **BALBOA WATER GROUP** *BWA-SOVELLUS IOS- JA ANDROID-LAITTEILLE* LOCAL CONNECT (*jatkuu*)

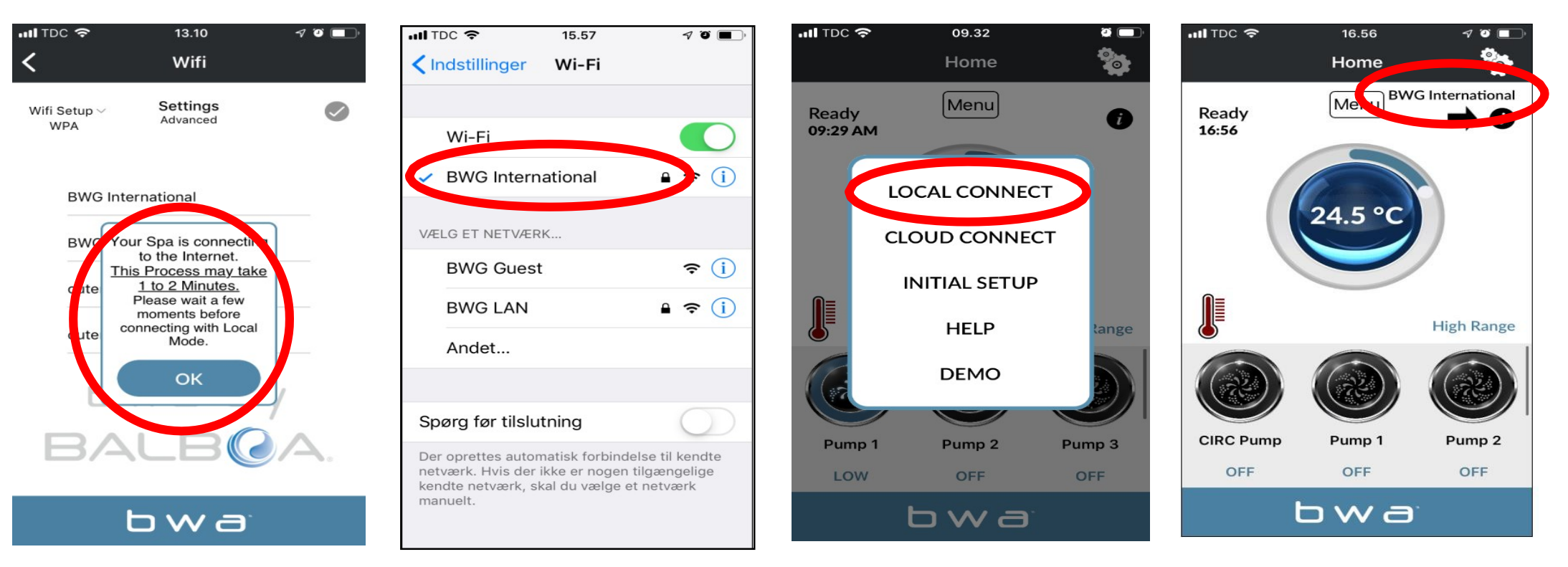

- 1. Jos olet syöttänyt lähiverkon käyttäjätunnuksen ja salasanan. Paina OK ja odota 1-2 minuuttia.
- 2. Tarkista, että laite on nyt yhdistetty lähiverkkoon. BWGSpa\_xxxxxxx-verkko ei enää näy.
- 3. Avaa BWA-sovellus ja napauta LOCAL CONNECT.
- 4. Yhteys lähiverkkoon on muodostettu onnistuneesti. Lähiverkkosi näkyy nyt sovelluksessa.

#### **BALBOA WATER GROUP** *BWA-SOVELLUS IOS- JA ANDROID-LAITTEILLE* CLOUD CONNECT

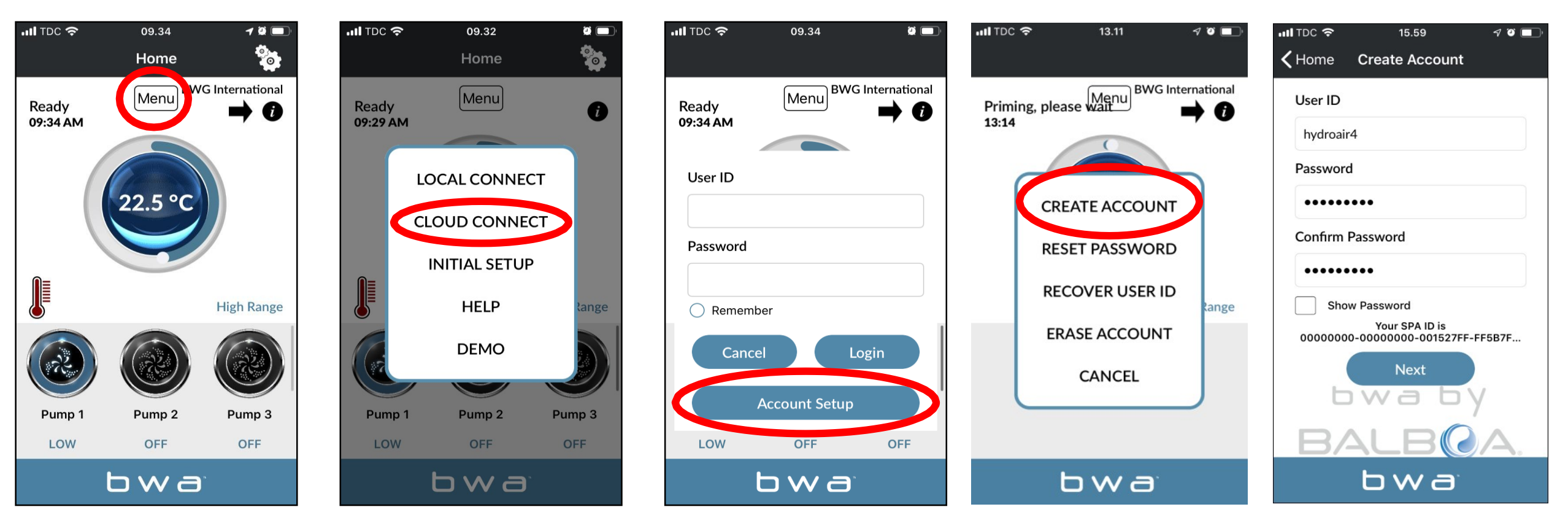

1. Kun olet LOCAL CONNECT -tilassa, paina MENU-painiketta ja sitten "CLOUD CONNECT".

2. Paina "Account Setup" (tiliasetukset) ja sitten "CREATE ACCOUNT" (luo tili).

3. Valitse ja syötä käyttäjätunnus ja salasana.

#### **BALBOA WATER GROUP** *BWA-SOVELLUS IOS- JA ANDROID-LAITTEILLE* CLOUD CONNECT (*jatkuu*)

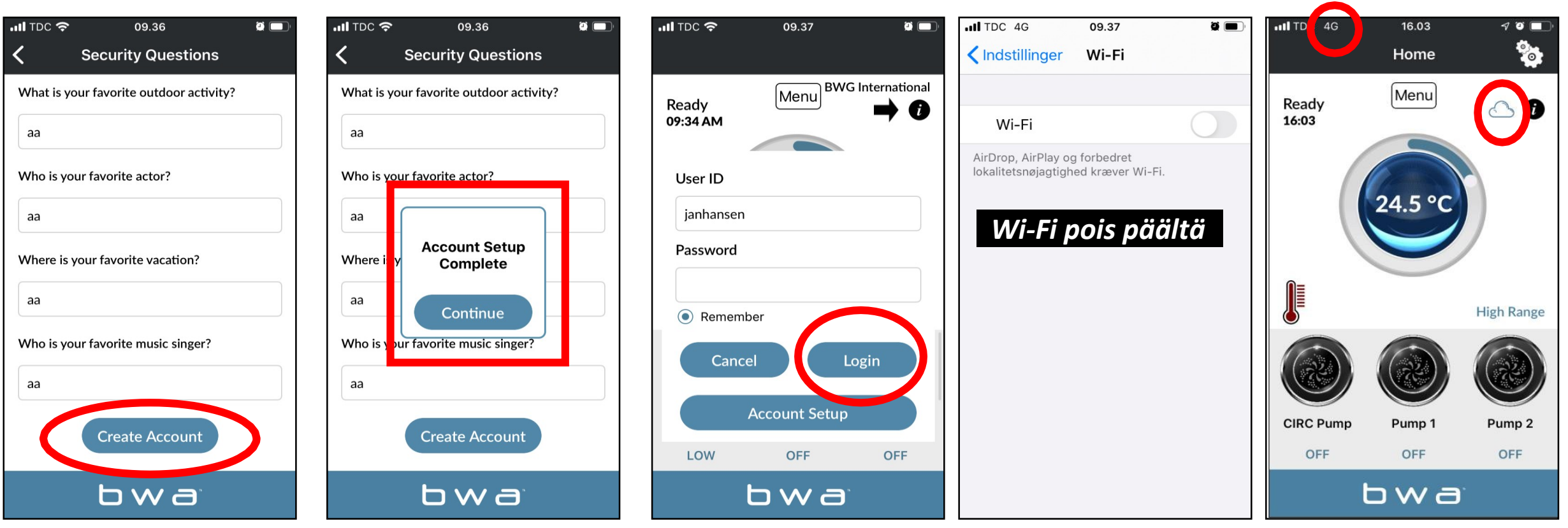

- 1. Vastaa 5 turvakysymykseen. Voit käyttää kuvitettua esimerkkiä.
- 2. Tilin luonti on nyt valmis
- 3. Voit syöttää käyttäjätunnuksesi ja salasanasi. Paina sitten "Kirjaudu sisään". Tallenna tietosi rastittamalla "Muista minut".
- 4. Poreammeesi on nyt yhteydessä CLOUDin kautta.

#### **BALBOA WATER GROUP** *BWA-SOVELLUS IOS- JA ANDROID-LAITTEILLE* BLUETOOTH - yhteys poreammeen kaiutinjärjestelmään

- 1. Avaa puhelimen asetukset.
- 2. Valitse Bluetooth.
- 3. Bluetooth-laitteiden luettelossa näkyy laite nimeltä "JOYONWAY". Aloita yhdistäminen napsauttamalla tätä.
- 4. Puhelin pyytää sinua nyt syöttämään koodin. Syötä koodi 2288 tai 5188 vanhemmille vuosimalleille.
- 5. Nyt puhelimesi on yhdistetty poreammeeseen kaiutinjärjestelmän käyttöä varten.

Asiakaspalvelun yhteystiedot Arc E-commerce AB Box 3124 13603 Haninge Ruotsi